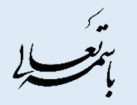

# شيوهنامه نرم افزار GOOGLE DRIVE

## نرم افزار گوگل درایو برای ویندوز

شناسه سند

نرم افزار گوگل درایو برای ویندوز

عمومى

منتشر شده

اول

1890 / 26 / 28

شفافیت برای ایران

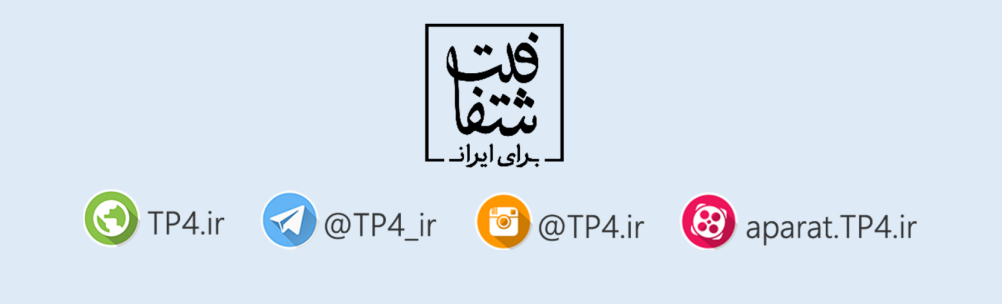

### ۱ دریافت نرم افزار

نرم افزار google drive را با جستجوی کلیدواژه «دانلود google drive» در جستجوی گوگل، پیدا کرده و آن را دانلود نمایید.

#### ۲ اجرای نرم افزار

نرم افزار مذکور را نصب کرده و پس از نصب، آن را اجرا کنید. سپس در نرم افزار با استفاده از جیمیل به حساب خود ورود کنید.

| 4 | Sign in to Google Drive                  | ×   |
|---|------------------------------------------|-----|
|   | Google                                   | ^   |
|   | Sign in with your Google Account         |     |
|   |                                          |     |
|   | Enter your email                         |     |
|   | Next                                     |     |
|   | Need help?                               |     |
|   | Create account                           |     |
|   | One Google Account for everything Google |     |
|   | G M K 🖬 🛆 🕈 🕨 🕼                          | U U |
|   |                                          |     |
|   |                                          |     |

پس از ورود، نرم افزار شروع به همگام سازی خواهد کرد. پس از اجرای نرمافزار، آیکن پوشه نرم افزار ذیل گزینه favorite یا Quick access در دسترس میباشد. فایلهای موجود در قسمت my drive، در این مکان در دسترس میباشد. فلت شتفا

| 🗐 I 🕑 🛝 = I                                                           |                                    |                                              |                                             |
|-----------------------------------------------------------------------|------------------------------------|----------------------------------------------|---------------------------------------------|
| File Home Share Vi                                                    | ew                                 |                                              |                                             |
| Copy Paste Copy path<br>Cipboard                                      | Move<br>to * Copy<br>to * Organize | New item •<br>Easy access •<br>folder<br>New | Properties<br>• Open •<br>• History<br>Open |
| (€) → ↑ 🔚 ► Librari                                                   | es                                 |                                              |                                             |
| Favorites  Favorites  Desktop  Downloads  Recent places  Google Drive | Documents<br>Library               |                                              | <b>Music</b><br>.ibrary                     |
| Libraries                                                             |                                    |                                              |                                             |
| Documents                                                             |                                    |                                              |                                             |
| Music                                                                 |                                    |                                              |                                             |
| Jideos                                                                |                                    |                                              |                                             |
| scomputer                                                             |                                    |                                              |                                             |
| 🤩 Local Disk (C:)                                                     |                                    |                                              |                                             |
| Iccal Disk (D:)                                                       |                                    |                                              |                                             |
| Iccal Disk (E:)                                                       |                                    |                                              |                                             |
| 💽 Network                                                             |                                    |                                              |                                             |

نکته: تمامی فایلهای موجود در پوشه مذکور به صورت خودکار دانلود خواهند شد. در صورتی که مایل به دانلود تمامی فایلهای خود نیستید، با کلیک بر روی آیکن نرم افزار، به قسمت preferences مراجعه کرده و دانلود ها را محدود کنید.

| 3                                                                                   | About<br>Help<br>Send feedback<br>Pause<br>Preferences |          |                       |
|-------------------------------------------------------------------------------------|--------------------------------------------------------|----------|-----------------------|
| abolfazl.zare72@gmail.com<br>162 MB of 15 GB used Upgrade stor                      | Quit Google Drive                                      |          |                       |
| <ul> <li>Open Google Drive folder</li> <li>Visit Google Drive on the web</li> </ul> |                                                        |          |                       |
| Sync complete                                                                       | 9 🤝 📣 🗛 🕪 al †1                                        | فا<br>FA | 2:21 PM<br>2016-07-15 |

با انتخاب گزینه دوم در منوی preferences، پوشههایی که نیازی به همگام سازی ندارند را در حالت انتخاب نشده قرار دهید.

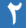

| 4 | Pre                             | eferences - Google Drive                                         | × |
|---|---------------------------------|------------------------------------------------------------------|---|
| Ĩ | Sync options Account Adv        | dvanced                                                          |   |
|   |                                 |                                                                  |   |
|   | Sync everything in My Drive (44 | H4 MB)                                                           |   |
|   |                                 |                                                                  |   |
|   | transparency betwe 27           | 21 MB > Protocols - Transpa 23 MB >                              |   |
|   |                                 |                                                                  |   |
|   |                                 |                                                                  |   |
|   |                                 |                                                                  |   |
|   |                                 |                                                                  |   |
|   |                                 | 128.2 GB available on this computer.                             |   |
|   | Fil                             | iles in Google Drive which are not in a folder will always sync. |   |
|   |                                 |                                                                  |   |
|   |                                 | To sync files shared with you, drag files from "Shared           | d |
|   | visit Shared with me            | with me" into My Drive at Google Drive on the web.               | 6 |
|   | L                               |                                                                  |   |
|   |                                 | Apply Cancel                                                     |   |

شما می توانید با انتقال فایل های مورد نظر خود به پوشه google drive، آن ها را به فضای ابری منتقل کنید. پس از انتقال فایل به پوشه مذکور، می توانید با استفاده از آیکن نرم افزار در نوار windows tray، آن را با دیگران به اشتراک بگذارید. برای این کار، بر روی آیکن نرم افزار کلیک کرده و علامت رو به روی فایل مذکور را انتخاب کنید.

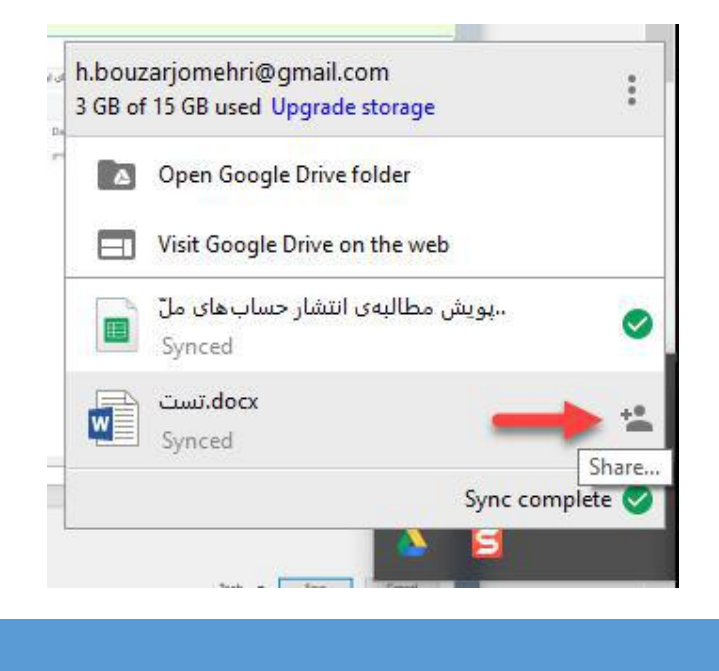

#### ۳ نکات

نرم افزار google drive تنها فایلهایی را نمایش میدهد که در قسمت my drive وجود داشته باشند. بنابراین فایلهایی که با شما به اشتراک گذاشته شده باشند را نمایش نمیدهد. برای نمایش این فایلها، ابتدا به google drive در وب مراجعه کرده و فایلهای مورد نظر خود را از قسمت اشتراک گذاری شده با من(share with me) به قسمت my drive منتقل کنید.

| الالتون (المراجع)         التون (المراجع)         التون (ا                                                                                                    | د منه با من<br>المنزل گذاری شده با من<br>المنزل گذاری شده با من<br>المنزل گذاری شده با من<br>المنزل گذاری شده با من<br>المنزل گذاری شده با من<br>المنزل گذاری شده با من<br>المنزل گذاری شده با من<br>المنزل گذاری شده با من<br>المنزل گذاری شده با من<br>المنزل گذاری شده با من<br>المنزل گذاری شده با من<br>المنزل گذاری شده با من                                                                                                    | ۱۳۵۵//bite google.com/disk/u/diskerd with me           ۱۳۵۵//bite google.com/disk/u/diskerd with me           ۱۳۵۶//bite google.com/disk/u/diskerd with me           ۱۳۵۶//bite google.com/diskerd with me           ۱۳۵۶//bite google.com/diskerd with me           ۱۳۵۶//bite google.com/diskerd with me           ۱۳۵۶//bite google.com/diskerd with me           ۱۳۵۶//bite google.com/diskerd with me           ۱۳۵۶//bite google.com/diskerd with me           ۱۳۵۶//bite google.com/diskerd with me           ۱۳۵۶//bite google.com/diskerd with me           ۱۶۰۶//bite google.com/diskerd with me           ۱۶۰۶//bite google.com/diskerd with me |
|----------------------------------------------------------------------------------------------------|----------------------------------------------------------------------------------------------------|----------------------------------------------------------------------------------------------------|
|                                                                                                    | د الملك في الملك في<br>الملك في الملك في الملك في<br>وملك في الملك في الملك في الملك في الملك في الملك في الملك في الملك في الملك في الملك في الملك في الملك في الملك في الملك في الملك في الملك في الملك في الملك في الملك في الملك في الملك في الملك في الملك في الملك في ملك في ملك ملك ملك  |                                                                                                    |
| سندون عبتال         ۲         ۲         ۲         ۲         ۲         ۲         ۲         ۲         ۲         ۲         ۲         1         1         1         1         1         1         1         1         1         1         1         1         1         1         1         1         1         1         1         1         1         1         1         1         1         1         1         1         1         1         1         1         1         1         1         1         1         1         1         1         1         1         1         1         1         1         1         1         1         1         1         1         1         1         1         1         1         1         1         1         1         1         1         1         1         1         1         1         1         1         1         1         1         1         1         1         1         1         1         1         1         1         1         1         1         1         1         1         1         1         1 <th1< th=""> <th1< th=""> <th1< th=""> <th1< th=""><th><ul> <li>متدور Drive و من الشركة الأون شده با من</li> <li>الشراكة الأون شده با من</li> <li>المراكة الأون المراجع المراجع الم<br/>المراجع المراجع ا<br/>المراجع المراجع المراجع المراجع المراجع المراجع المراجع المراجع المراجع المراجع المراجع المراجع المراجع المراجع المراجع المراجع المراجع المراجع المراجع المراجع المراجع المراجع المراجع المراجع المراجع المراجع المراجع المراجع المراجع ال</li></ul></th><th></th></th1<></th1<></th1<></th1<> | <ul> <li>متدور Drive و من الشركة الأون شده با من</li> <li>الشراكة الأون شده با من</li> <li>المراكة الأون المراجع المراجع الم<br/>المراجع المراجع ا<br/>المراجع المراجع المراجع المراجع المراجع المراجع المراجع المراجع المراجع المراجع المراجع المراجع المراجع المراجع المراجع المراجع المراجع المراجع المراجع المراجع المراجع المراجع المراجع المراجع المراجع المراجع المراجع المراجع المراجع ال</li></ul> |                                                                                                    |
| المتول كذارن شده با من         دی         دی                                                                                                    | ا اشتراک گذاری شده با من<br>البر<br>البرز<br>عنای البرز<br>عنای (10 میلی) (10 میلی)                                                                                                    | <ul> <li>Až III : A II II GD</li> <li>Až III : A II II GD</li> <li>Až III II II II II II II II II II II II I</li></ul>                                                                                                    |
| ناب<br>المزا<br>المزز<br>المزا<br>المزا<br>المزار المزار<br>المزار المزار المزار<br>المزار المزار المزار<br>المزار المزار المزار<br>المزار المزار المزار<br>المزار المزار المزار<br>المزار المزار المزار<br>المزار المزار المزار<br>المزار المزار المزار<br>المزار المزار المزار<br>المزار المزار المزار<br>المزار المزار المزار<br>المزار المزار المزار<br>المزار المزار المزار<br>المزار المزار المزار المزار<br>المزار المزار المزار المزار المزار<br>المزار المزار المزار المزار<br>المزار المزار المزار المزار المزار<br>المزار المزار المزار المزار المزار المزار المزار المزار المزار المزار المزار المزار المزار<br>المزار المزار ا                                                                                                    |                                                                                                    | اشتراکگذاری شده توسط تاریخ ا <b>شتراکگذاری √</b>                                                                                                    |
| ال استری<br>۵ مالیت برای ایران<br>۱ مالیت برای ایران<br>۱ می ایران<br>۱ می ایران<br>۱ می ایران<br>۱ مالیت برای ایران                                                                                                    | امروز<br>س 1 می شاهند برای ایران                                                                                                    |                                                                                                    |
| ده با سرای ایران<br>ده با سرای ایران<br>۱۹۹۵ علم میراد ایران ایران ایرا                                                                                                    | 🛰 🔜 شفانیت برای ایران                                                                                                    |                                                                                                    |
| این اور به اور اور به توری به دور به 👔 کرارش بروز ها 🐹 🔝 کرارش بروز ها ک                                                                                                    |                                                                                                    | جسین بوذرجمهری ۱۰:۳۸                                                                                                    |
|                                                                                                    | کتاری سند با می<br>ماهمهها<br>کتارش بروزه ها                                                                                                    | ۱۰۳۰ شفافیت بر ۲۰۳                                                                                                    |
| ا ست. مادر کردن از می از مراجع از مادر کردن ۱۹۶۲ ۱۹۶۲ ۱۹۶۲ ۱۹۶۲ ۱۹۶۲ ۱۹۶۲ ۱۹۶۲ ۱۹۶۲                                                                                                    | مېرونون. 2<br>۲۰ نسټ docx نې نسټ docx کې د کې کلارې کلارې کلارې کلارې کلارې کلارې کلارې کلارې کلارې کلارې کلارې کلارې کلارې ک                                                                                                    | 🚱 حسین بوذرجمهری ۲۳۰۰                                                                                                    |
| اوانان هفته                                                                                                    | د الوایل این هفته المحمد به Triver به معرف ماریک داری ا                                                                                                    |                                                                                                    |
| ا چیک ایرون ۲۰۱۶ میلاید بر از وزن ۲۰۱۶ میلاد این ۲۰۱۶ میلاید بر ۲۰۱۶ وزن ۲۰۱۶ این از معاد ۲۰۱۶ میلاید بر ۲۰۱۶ وزن ۲۰۱۶ این از میلا                                                                                                    | دهها 🔳 امور هنری 📩 افزودن ستاره                                                                                                    | Transparency4iran 📓                                                                                                    |
| تغییر رنگ که 🖉 گزارش طله بزوهش 🕮 تغییر رنگ که 👔 کرارش طله بزوهش                                                                                                    | 🔤 گزارش حلقه بزوهش 🏟 تعبير رنگ >                                                                                                    | Transparency4Iran 📓 زونیهٔ ۲۶۰                                                                                                    |
| ت 🚺 تعبير نايــــ<br>الدارد. ترجيه 🚺 الدر ترجيه                                                                                                    | ا کیکابایت 🔽 تغییر تام<br>بر بر                                                                                                    | r of 1.1 c and                                                                                                    |
| ف دارد                                                                                                    |                                                                                                    | 1+12 Mail Transparency4iran (18)                                                                                                    |
| 🖬 داران پروژهای تحقیقانی                                                                                                    | اک                                                                                                    | וניטא יישו אין די געאויש וואסאראין די געאויש אין געא אין די געשיי די דער געאין געא געא געע געא געע געע געע געע                                                                                                    |

در اینصورت، فایل های مورد نظر در پوشه google drive بر روی رایانه شما نمایش داده خواهند شد.

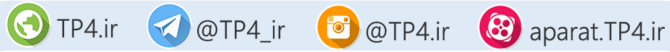